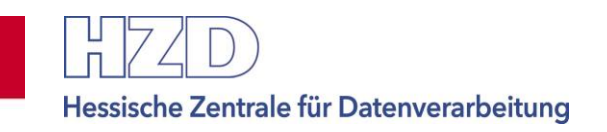

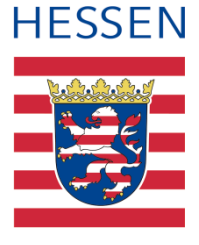

# Anleitung zur Selbstregistrierung im NzüK-Portal

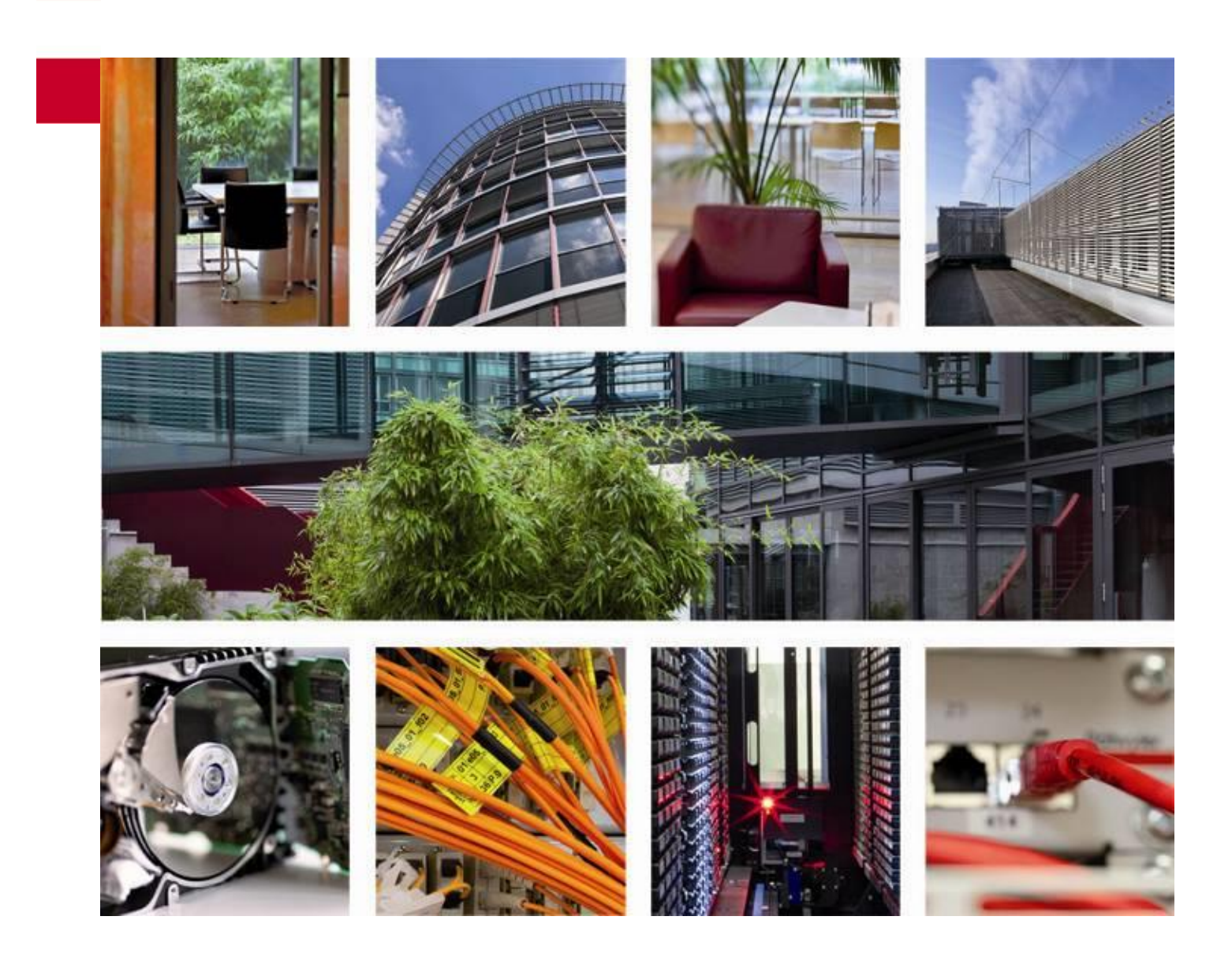

Autor: Projekt NzüK Tel.: 0611 340 – 1274 (User Help Desk HZD)

### Dokumentinformationen

| Sperrvermerk                            | -                                                               |
|-----------------------------------------|-----------------------------------------------------------------|
| Redaktion                               | Projekt NzüK                                                    |
| Klasse                                  | Benutzeranleitung                                               |
| Dateiname                               | Anleitung zur Selbstregistrierung im NzüK-<br>Portal_02.01.docx |
| Letzte Bearbeitung (Speicherda-<br>tum) | 30. Oktober 2020                                                |
| Seitenzahl                              | 28                                                              |

| Dokumentstatus und -freigabe |                                  |                        |  |  |
|------------------------------|----------------------------------|------------------------|--|--|
|                              | Datum Name und Abteilung / Firma |                        |  |  |
| Entwurf                      | 23.06.2015                       | Projektteam HCC / HZD  |  |  |
| QS-Prüfung                   | 24.06.2015                       | Projektteam HCC        |  |  |
| Freigabe                     | 10.07.2015                       | Dr. Unverzagt (HMdIuS) |  |  |

| Änderungsnachweis |          |                          |            |                                                               |  |
|-------------------|----------|--------------------------|------------|---------------------------------------------------------------|--|
| Versions-<br>Nr.  | Status   | Bearbeiter               | Datum      | Änderung / Bemerkung                                          |  |
| 00.01             | Entwurf  | S.O.                     | 23.06.2015 | Erstellung                                                    |  |
| 00.02             | Review   | S.O.                     | 24.06.2015 | Qualitätssicherung                                            |  |
| 01.00             | Freigabe | Dr. Unver-<br>zagt, HMdI | 10.07.2015 | Freigabe                                                      |  |
| 01.01             | Entwurf  | HZD                      | 10.06.2016 | Überarbeitung nach Änderung<br>der Loginseite und des Designs |  |
| 01.02             | Review   | S.O.                     | 10.06.2016 | Qualitätssicherung                                            |  |
| 02.00             | Freigabe | Münster,<br>HMdl         | 13.06.2016 | Freigabe                                                      |  |
| 02.01             | Entwurf  | Projektteam<br>HZD       | 28.10.2020 | Anpassungen auf Grund neuer<br>Oberfläche                     |  |
| 02.02             | Entwurf  | Projektteam<br>HZD       | 30.10.2020 | Anpassungen nach Review                                       |  |

### Inhaltsverzeichnis

| 1 | Vo  | orwort                                         | 6  |
|---|-----|------------------------------------------------|----|
|   | 1.1 | Ansprechpartner                                | 6  |
|   | 1.2 | Nutzungsvoraussetzungen                        | 6  |
| 2 | Ве  | dienungshinweise                               | 7  |
| 3 | Die | e Anmeldeseite des NzüK-Portals                | 7  |
| 4 | Ве  | nutzerregistrierung                            | 10 |
| 5 | An  | meldung im NzüK-Portal                         | 16 |
| 6 | Ке  | nnwort zurücksetzen                            | 17 |
| 7 | Ве  | nutzername anzeigen                            | 21 |
| 8 | Die | e Startseite des NzüK-Portals                  | 25 |
|   | 8.1 | Anwendung Service-Portal                       | 26 |
|   | 8.2 | Registrierungsdaten für das NzüK-Portal ändern | 28 |

# Abbildungsverzeichnis

| Abbildung 3-1 Internetadresse NzüK                                    | 7   |
|-----------------------------------------------------------------------|-----|
| Abbildung 3-2 Anmeldeseite NzüK-Portal                                | 8   |
| Abbildung 4-1 Link Benutzer-Registrierung                             | .10 |
| Abbildung 4-2 Fortschrittsleiste (Benutzer-Registrierung)             | .10 |
| Abbildung 4-3 Benutzer-Registrierung (Schritt 1: Authentifizierung)   | .10 |
| Abbildung 4-4 Bezügenachweis (Ausschnitt)                             | .11 |
| Abbildung 4-5 SAP-Personalnummer                                      | .11 |
| Abbildung 4-6 Anschreiben Freischaltcode (Auszug)                     | .12 |
| Abbildung 4-7 Eingabe Freischaltcode                                  | .12 |
| Abbildung 4-8 Nutzungs- und Datenschutzbestimmungen                   | .12 |
| Abbildung 4-9 Benutzer-Registrierung (Schritt 2: Login-Daten)         | .13 |
| Abbildung 4-10 Benutzername                                           | .14 |
| Abbildung 4-11 Benutzer-Registrierung (Schritt 3: Sicherheitsabfrage) | .14 |
| Abbildung 4-12 Benutzer-Registrierung (Schritt 4: Zusammenfassung)    | .15 |
| Abbildung 5-1 Anmeldedaten                                            | .16 |
| Abbildung 5-2 Anmeldedaten (Beispiel)                                 | .16 |
| Abbildung 6-1 Link Kennwort zurücksetzen                              | .17 |
| Abbildung 6-2 Fortschrittsleiste (Kennwort-Rücksetzung)               | .17 |
| Abbildung 6-3 Kennwort-Rücksetzung (Schritt 1: Authentifizierung)     | .18 |
| Abbildung 6-4 SAP-Personalnummer                                      | .18 |
| Abbildung 6-5 Eingabe Freischaltcode                                  | .18 |
| Abbildung 6-6 Kennwort-Rücksetzung (Schritt 2: Sicherheitsabfrage)    | .19 |
| Abbildung 6-7 Kennwort-Rücksetzung (Schritt 3: Kennwort)              | .19 |
| Abbildung 6-8 Kennwort-Rücksetzung (Schritt 4: Zusammenfassung)       | .20 |
| Abbildung 7-1 Link Benutzername anzeigen                              | .21 |
| Abbildung 7-2 Fortschrittsleiste (Benutzername anzeigen)              | .21 |
| Abbildung 7-3 Benutzername anzeigen (Schritt 1: Authentifizierung)    | .21 |
| Abbildung 7-4 SAP-Personalnummer                                      | .22 |
| Abbildung 7-5 Eingabe Freischaltcode                                  | .22 |
| Abbildung 7-6 Benutzername anzeigen (Schritt 2: Sicherheitsabfrage)   | .23 |
| Abbildung 7-7 Benutzername anzeigen (Schritt 3: Benutzername)         | .24 |
| Abbildung 8-1 Startseite NzüK-Portal (Ausschnitt)                     | .25 |
| Abbildung 8-3 Anwendung Serviceportal aufrufen                        | .26 |
| Abbildung 8-4 Anmeldeseite Service-Portal                             | .26 |
| Abbildung 8-5 Anwendung Registrierungsdaten ändern aufrufen           | .28 |
| Abbildung 8-6 Registrierungsdaten ändern                              | .28 |
|                                                                       |     |

# Abkürzungsverzeichnis

| FAQ    | Frequently Asked Questions, kurz FAQ oder FAQs,<br>englisch für häufig gestellte Fragen oder auch meist gestellte Fra-<br>gen, sind eine Zusammenstellung von oft gestellten Fragen und den<br>dazugehörigen Antworten zu einem Thema. |
|--------|----------------------------------------------------------------------------------------------------|
| HCC    | Hessisches Competence Center für Neue Verwaltungssteuerung                                                                                                    |
| HMdIuS | Hessisches Ministerium des Innern und für Sport                                                                                                    |
| HTTPS  | HyperText Transfer Protocol Secure (HTTPS, englisch für sicheres<br>Hypertext-Übertragungsprotokoll)                                                                                                    |
| HZD    | Hessische Zentrale für Datenverarbeitung                                                                                                    |
| TLS    | Transport Layer Security (TLS, englich für Transportschichtsicher-<br>heit)                                                                                                    |
| NzüK   | Netzwerkzonen übergreifende Kommunikation                                                                                                    |

# 1 Vorwort

Die Hessische Zentrale für Datenverarbeitung (HZD) stellt im Auftrag des Hessischen Ministeriums des Innern und für Sport (HMdIuS) das NzüK-Portal für online nutzbare Anwendungen des Landes Hessen bereit.

Das NzüK-Portal (Netzwerkzonen übergreifende Kommunikation) ermöglicht Arbeitnehmern/innen der hessischen Landesverwaltung aus dem Internet auf interne Anwendungen des Landes Hessen zuzugreifen.

Das NzüK-Portal erreichen Sie über die Internetadresse: https://nzk.hessen.de/

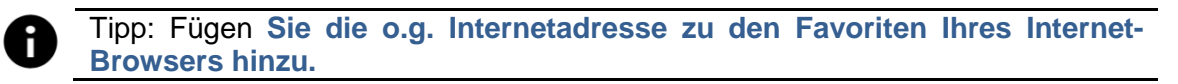

Das NzüK-Portal nutzt die Selbstverwaltungsfunktion, d.h. Sie können Ihre Zugangsdaten (Benutzername und Kennwort) für das NzüK-Portal selbst vergeben. Die Benutzerregistrierung erfolgt in mehreren Schritten und endet mit der Freigabe des Zugangs zum NzüK-Portal. Nach der erstmaligen Benutzerregistrierung können Sie Ihre Zugangsdaten selbst verwalten.

# **1.1 Ansprechpartner**

Bei technischen Problemen oder Fragen zur Selbstverwaltung wenden Sie sich bitte an den User-Help Desk der Hessischen Zentrale für Datenverarbeitung. Der User-Help Desk ist montags bis freitags von 7 Uhr bis 19 Uhr unter der Telefonnummer 0611 340 - 1274 erreichbar. Verwenden Sie das Stichwort "NzüK-Portal".

# 1.2 Nutzungsvoraussetzungen

Um das NzüK-Portal nutzen zu können, müssen folgende Voraussetzungen erfüllt sein:

1. Sie haben von Ihrer Personal verwaltenden Stelle einen Brief mit einem Freischaltcode erhalten.

Der Freischaltcode berechtigt Sie sich im NzüK-Portal mit Ihrer Personalnummer zu registrieren und Ihre Zugangsdaten zu verwalten.

 Sie besitzen einen PC (Desktoprechner oder Notebook) mit Internetanschluss (siehe auch <u>FAQ-Webseite</u> > Menüeintrag Kompatibilität)

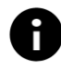

Minimalanforderungen an den PC und Internetanschluss: Bildschirmauflösung: mind. 1024x768 pixel Netz Bandbreite: mind. 1000kbit/s Download (=niedrige DSL Geschwindigkeit)

# 2 Bedienungshinweise

# Pflichtfelder und Eingabehilfen

Pflichtfelder sind mit einem roten Sternchen [\*] symbolisiert. Werden diese nicht oder nicht richtig ausgefüllt, erscheint unterhalb der Datenfelder ein Korrekturhinweis mit weiteren Erläuterungen. Dieser Korrekturhinweis wird nach einer Plausibilitätsprüfung der Eingaben angezeigt. Diese Prüfung wird seitenweise durch das Betätigen der Schaltflächen [Weiter] oder der [Enter-Taste] ausgelöst.

Eingabehilfen werden eingeblendet, wenn der Mauszeiger auf das Fragezeichensymbol ⑦ zum Eingabefeld geführt wird.

### Tastatur-Tasten und ihre Funktion

Durch Betätigen der Tabulatorentaste können Sie die Eingabefelder und Schaltflächen auf der Eingabemaske erreichen. Die Reihenfolge wird systemseitig vorgegeben.

[Enter-Taste]

|     | ٦ |  |  |
|-----|---|--|--|
| - 1 |   |  |  |
| _   |   |  |  |
| _   | J |  |  |

Durch Betätigen der Entertaste lösen Sie die Plausibilitätsprüfungen der Eingabefelder aus. Falsche oder fehlerhafte Eingaben werden Ihnen durch Korrekturhinweise angezeigt.

# 3 Die Anmeldeseite des NzüK-Portals

Um das NzüK-Portal zu erreichen, geben Sie die Adresse <u>https://nzk.hessen.de</u> in die Adresszeile Ihres Internetbrowsers (z.B. InternetExplorer, Firefox, Safari, etc.) ein.

Die gesamte Datenübertragung erfolgt verschlüsselt über HTTPS.

| ~                            |            |            |           |        |   | Baston - Managements |
|------------------------------|------------|------------|-----------|--------|---|----------------------|
| $\langle \leftarrow \rangle$ | 🕣 👿 http   | s://nzk.he | ssen.de   |        |   | ,                    |
| Datei                        | Bearbeiten | Ansicht    | Favoriten | Extras | ? |                      |

Abbildung 3-1 Internetadresse NzüK

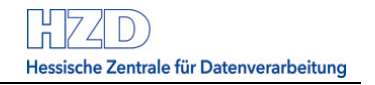

#### Anschließend öffnet sich die Anmeldeseite des NzüK-Portals:

| HESSEN                                                                                                    |                                                                                                    |                   |  |  |  |  |
|----------------------------------------------------------------------------------------------------|----------------------------------------------------------------------------------------------------|-------------------|--|--|--|--|
|                                                                                                    | NzüK-Portal des Landes Hessen                                                                                          |                   |  |  |  |  |
| *Benutzer:<br>*Kennwort:                                                                                                    | Benutzer                                                                                                    | ⑦<br>⑦ ④ [1]      |  |  |  |  |
|                                                                                                    | Anmelden                                                                                                    |                   |  |  |  |  |
| * Pflichtfelder - bitte                                                                                                    | ausfüllen!                                                                                                    | -                 |  |  |  |  |
| <ul> <li>Prüfung der Systemvorausse</li> <li>Die Konfiguration Ihres Computers wurde</li> </ul>                                                                                                    | <ul> <li>Prüfung der Systemvoraussetzungen</li> <li>Die Konfiguration Ihres Computers wurde soeben geprüft.</li> </ul> |                   |  |  |  |  |
| Ergebnis: Ihr Browser erfüllt die grund angebotenen Dienste.                                                                                                    | egenden Voraussetzungen zur Nutzung des Nzük                                                                           | (-Portals und der |  |  |  |  |
| Weitere Informationen zu den Systemvoraussetzungen finden Sie auf der FAQ-Seite.                                                                                                    |                                                                                                    |                   |  |  |  |  |
| <ul> <li>Hilfe zur Anmeldung</li> <li>[2]</li> </ul>                                                                                                    |                                                                                                    |                   |  |  |  |  |
| <ul> <li>Registrieren Sie sich hier, wenn Sie das NzüK-Portal nutzen wollen [3]</li> <li>Sie können sich nicht mehr an Ihr Kennwort erinnern? [4]</li> <li>Sie können sich nicht mehr an Ihren Benutzernamen erinnern? [5]</li> <li>Hier können Sie eine Übersicht der häufig gestellten Fragen und Antworten aufrufer [5]</li> </ul> |                                                                                                    |                   |  |  |  |  |

Abbildung 3-2 Anmeldeseite NzüK-Portal

Auf der Anmeldeseite können Sie folgende Funktionen ausführen:

### Anmeldung im NzüK-Portal [1]

Sie können sich mit Ihren selbst vergebenen Zugangsdaten im NzüK-Portal anmelden. Weitere Informationen erhalten Sie unter Tz. 5.

Sollten Sie noch keine Zugangsdaten für das NzüK-Portal haben, müssen Sie sich erst im NzüK-Portal registrieren.

Weitere Informationen erhalten Sie unter Tz. 4.

#### Benutzer-Registrierung [2]

Bevor Sie sich im NzüK-Portal anmelden können, müssen Sie sich zunächst registrieren. Weitere Informationen erhalten Sie unter Tz. 4.

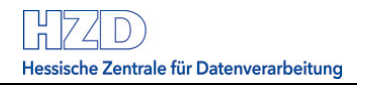

#### Kennwort ändern [3]

Sollten Sie Ihr Kennwort für das NzüK-Portal vergessen haben, können Sie dieses jederzeit mit Klick auf den Link zurücksetzten. Weitere Informationen erhalten Sie unter Tz. 6.

#### Benutzername anzeigen [4]

Sollten Sie Ihren Benutzernamen für das NzüK-Portal vergessen haben, können Sie diesen jederzeit mit Klick auf den Link anzeigen lassen. Weitere Informationen erhalten Sie unter Tz. 7.

#### FAQ-Webseite anzeigen [5]

Die Übersicht der häufig gestellten Fragen können Sie mit Klick auf den Link aufrufen.

# 4 Benutzerregistrierung

Führen Sie die folgenden Schritte durch, wenn Sie sich im NzüK-Portal registrieren wollen. Der Assistent führt Sie durch den Registrierungsprozess.

Bitte halten Sie Ihre SAP-Personalnummer und den Freischaltcode bereit, so dass Sie die Registrierung schnell und korrekt ausfüllen können.

Der Registrierungsprozess dauert in der Regel ca. 5 Minuten.

| ~ | Hilfe zur Anmeldung                                                                |
|---|------------------------------------------------------------------------------------|
| • | Registrieren Sie sich hier, wenn Sie das NzüK-Portal nutzen wollen.                |
| • | Sie konnen sich nicht mehr an ihr Kennwort erinnern?                               |
| • | Sie können sich nicht mehr an Ihren Benutzernamen erinnern?                        |
|   | Hier können Sie eine Übersicht der häufig gestellten Eragen und Antworten aufrufer |

Hier können Sie eine Übersicht der häufig gestellten Fragen und Antworten aufrufen

Abbildung 4-1 Link Benutzer-Registrierung

Klicken Sie auf den Link [Registrieren Sie sich hier, wenn Sie das NzüK-Portal nutzen wollen.].

Es öffnet sich eine neue Browser-Seite.

### Die Benutzer-Registrierung erfolgt in 3 Schritten:

|                     | Benutzer registrieren |                      |
|---------------------|-----------------------|----------------------|
| 1 Authentifizierung | - 2 Login-Daten       | 3 Sicherheitsabfrage |

Abbildung 4-2 Fortschrittsleiste (Benutzer-Registrierung)

#### Schritt 1: Authentifizierung

|                                      | Benutzer registrieren                                                  |                                                                                                    |
|--------------------------------------|------------------------------------------------------------------------|----------------------------------------------------------------------------------------------------|
| 1 Authentifizierung                  | 2 Login-Daten                                                          | 3 Sicherheitsabfrage                                                                                                    |
| 1. Authentifizierung                 |                                                                        |                                                                                                    |
| Bitte tragen Sie in den folgenden Fe | Idern Ihre persönlichen Daten ein.                                     | Hinweis                                                                                                    |
| *SAP-Personalnummer                  | Geben Sie Ihre 7- oder 8-stellige Personalnummer ein.                  | Die Benutzerregistnerung ist grds. nur<br>möglich, wenn Sie sich <u>noch nicht</u> am NzüK-<br>Portal registriert haben.     Eine greute Benutzer Begistrierung ist nur                       |
| *Freischaltcode                      | Geben Sie den Freischaltcode ein.                                      | <ul> <li>Chie e inicate i reduzer - Kegistier ung ist nur<br/>durch Eingabe eines neuen</li> <li>Freischaftcodes möglich. Bitten Sie Ihre<br/>Personal verwaltende Dienststelle um</li> </ul> |
| [3]                                  | Hiermit stimme ich den<br>Nutzungs- und Datenschutzbestimmungen<br>zu. | Zusendung eines neuen Freischaltcodes.<br>• Hier können Sie eine Übersicht der häufig<br>gestellten Fragen und Antworten aufrufen.                                                            |
|                                      | Prüfen und Weiter                                                      |                                                                                                    |
| * Pflichtfelder - bitte ausfüllen!   |                                                                        | [4]                                                                                                    |

Abbildung 4-3 Benutzer-Registrierung (Schritt 1: Authentifizierung)

#### SAP-Personalnummer [1]:

Geben Sie hier Ihre SAP-Personalnummer ein.

Ihre Personalnummer finden Sie auf dem letzten Entgelt- bzw. Bezügenachweis oder auf der letzten Jahreslohnsteuerbescheinigung.

#### Beispiel:

| Bezügenachweis für Juni 2015                                                                                                    | Datum                                 | 1                                                                                                    | 5.05.2015                                                                                                    |
|----------------------------------------------------------------------------------------------------|---------------------------------------|----------------------------------------------------------------------------------------------------|----------------------------------------------------------------------------------------------------|
| Hessische Bezügestelle. Postfach 104129. 34041 Kassel<br>7B5 -0437-0100-5101328301-K-1<br>Herrn<br>Maximilian Mustermann<br>Musterstraße 25<br>65100 Musterstadt |                                       | Geschäftszeichen<br>Personalnummer<br>Ein-/Austritt<br>Geb.Datum/Fam.Stand*<br>Gruppe/Tarifart*<br>Stufe<br>OZ,FZ: Stufe/Konk.regel*<br>Beschäftigungsumfang Z/N*<br>Hinzurechn.betrag Jahr/Monat<br>Mitgliedsnummer* | 7B5-0437-0100-1384354-01<br>1384354<br>01.05.2015/<br>20.11.1974/ledig<br>A13 G.D/HBesG - BesO A<br>01 00/0000<br>/ 0 /<br>42,0000 / 42,00<br>1/0,0 EV/<br>51050015/101064115 |
| ung 4-4 Bezügenachweis (Ausschnitt) Personalnummer 1384354                                                                                                    | , , , , , , , , , , , , , , , , , , , |                                                                                                    | ?                                                                                                    |

Abbildung 4-5 SAP-Personalnummer

#### Freischaltcode [2]:

Der Freischaltcode wurde Ihnen per Brief an Ihre Privatadresse zugestellt. Der Freischaltcode ist 16-stellig und kann Groß- und Kleinbuchstaben, Zahlen und Sonderzeichen enthalten.

Zur besseren Lesbarkeit wird der Freischaltcode in **4 Blöcken** mit jeweils **4 Zeichen** dargestellt. Übernehmen Sie den genannten Code in die Datenfelder zum Freischaltcode **ohne** Eingabe von Leerzeichen.

Achten Sie hierbei auch auf die Groß- und Kleinschreibung.

#### Beispiel:

.....

| Ihr persönlicher Freischaltcode für den internetbasierten Zugang zum Service-Portal<br>des Landes Hessen                                                                                                    |   |
|----------------------------------------------------------------------------------------------------|---|
| Sehr geehrter Herr Maximilian Mustermann,<br>ab sofort können Sie das Service-Portal des Landes Hessen aus dem Internet aufrufen.                                                                                                    |   |
| <ul> <li>Bei dem Service-Portal handelt es sich um eine landesinterne Plattform, auf der verschiedene webbasierte Anwendungen (z.B. die elektronische Selbsterfassung von Reisekostenabrechnungen) hinterlegt sind. Ein Zugriff hierauf ist grundsätzlich nur aus dem Landesintranet möglich.</li> <li>Für Beschäftigte und Bedienstete des Landes Hessen ohne Zugang auf das Landesintranet besteht ab sofort die Möglichkeit von jedem PC oder Notebook mit Internetanschluss auf das Service-Portal zuzugreifen, und zwar über das vorgeschaltete NzüK-Portal (Netzwerkzonen übergreifende Kommunikation).</li> </ul> |   |
| Für die Registrierung im NzüK-Portal benötigen Sie neben Ihrer Personalnummer einen<br>Freischaltcode.                                                                                                    |   |
| Ihr persönlicher Freischaltcode lautet:                                                                                                    |   |
| 2BqR       _       RDV3       _       MDLF       _       DP&9         Dieser Code gilt nur für Ihre Personalnummer mit der Endung ******54.                                                                                                    |   |
| Die vollständige Personalnummer können Sie ihrem letzten Bezügenachweis entnehmen.<br>Nach der Registrierung und Anmeldung im <b>NzüK-Portal</b> müssen Sie sich in einem <b>zweiten</b><br>Schritt im <b>Service-Portal</b> mit Ihrer Personalnummer und dem oben genannten<br>Freischaltcode registrieren, wenn Sie noch keinen <b>Service-Portal-Benutzer</b> haben.                                                                                                    |   |
|                                                                                                    |   |
| Abbildung 4-6 Anschreiben Freischaltcode (Auszug)                                                                                                    |   |
|                                                                                                    |   |
|                                                                                                    |   |
| *Freischaltcode 2BqR-RDV3-%DLF-DP&9                                                                                                    | ? |

Abbildung 4-7 Eingabe Freischaltcode

# Nutzungs- und Datenschutzbestimmungen [3]:

Stimmen Sie den Nutzungs- und Datenschutzbestimmungen mit Klick auf die Checkbox zu.

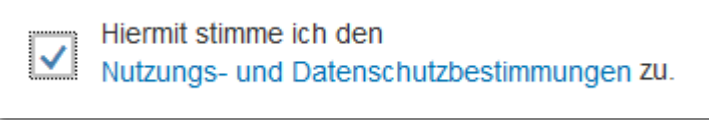

Abbildung 4-8 Nutzungs- und Datenschutzbestimmungen

Die Nutzungs- und Datenschutzbestimmungen können Sie jederzeit mit Klick auf den Link [Nutzungs- und Datenschutzbestimmungen] aufrufen.

# Benutzer-Registrierung fortsetzen [4]:

Ihre Eingaben bestätigen Sie mit Klick auf die Schaltfläche [Prüfen und Weiter].

Sie gelangen zum Schritt 2: Login-Daten. Schritt 2: Login-Daten

|                                             | Benutzer registrieren                                          |                                                                                                    |
|---------------------------------------------|----------------------------------------------------------------|----------------------------------------------------------------------------------------------------|
| 1 Authentifizierung —                       | 2 Login-Daten                                                  | 3 Sicherheitsabfrage                                                                                                    |
| Geben Sie die Benutzerkennung ei<br>wollen. | n, die Sie künftig für Ihre Anmeldung am NzüK-Portal verwer    | nden Kennwortregeln<br>• Es darf höchstens 14 Zeichen enthalten                                                             |
| Vorname                                     | Jenny [1]                                                      | Es muss mindestens 8 Zeichen enthalten     Altes Kennwort darf nicht Bestandteil des<br>neuen Kennworts sein                |
| Nachname                                    | Mustermann                                                     | Es muss mindestens je 1 Buchstaben und<br>Zahlen enthalten     Benutzerkennung darf nicht Bestandteil<br>des Kennworts sein |
| SAP-Personalnummer                          | 1014374                                                        |                                                                                                    |
| *Benutzer                                   | Geben Sie bitte eine Benutzerkennung ein.                      | (?)                                                                                                    |
| *Kennwort                                   | Geben Sie hier bitte das Kennwort ein <del>, das Sie ver</del> | <u>()</u><br>[3]                                                                                                    |
| *Kennwort bestätigen                        | Bestätigen Sie hier bitte das eingegebene Kennwort.            | (?)                                                                                                    |
|                                             | Prüfen und Weiter                                              | [4]                                                                                                    |
| * Pflichtfelder - bitte ausfüllen!          |                                                                |                                                                                                    |

Abbildung 4-9 Benutzer-Registrierung (Schritt 2: Login-Daten)

#### Daten prüfen [1]:

Prüfen Sie den angezeigten Vor- und Nachnamen und die SAP-Personalnummer.

Sollten die angezeigten Daten nicht mit Ihren Daten übereinstimmen, brechen Sie den Vorgang mit Klick auf die Schaltfläche [Abbrechen] ab und zeigen Sie die falschen / fehlerhaften Inhalte bei Ihrer Personal verwaltenden Dienststelle an.

Der Vor- und Nachname wird aus dem Personalwesen-System der Hessischen Landesverwaltung ermittelt. Die Pflege Ihrer Personaldaten obliegt ausschließlich Ihrer Personal verwaltenden Dienststelle, d.h. Sie selbst können die Namensbestandteile nicht ändern.

#### Benutzer [2]:

Sie können Ihren Benutzernamen selbst vergeben.

Der Benutzername muss mindestens 5 Zeichen enthalten und darf nicht länger als 200 Zeichen sein.

6 Si

Sie sollten leicht zu erratende oder abzuleitende Kennungen vermeiden, wie z.B. Ihr Vorund Nachname und Geburtsdatum.

#### Beispiel:

| *Benutzer | Aventador_Z89 | ? |
|-----------|---------------|---|
|           |               |   |

Abbildung 4-10 Benutzername

#### Kennwort / Kennwort bestätigen [3]:

lhr Sie können Kennwort festlegen. im Feld [Kennwort] selbst Wiederholen Sie lhr Kennwort im Feld [Kennwort bestätigen]. Die eingegebenen Kennwörter müssen exakt übereinstimmen.

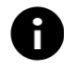

Beachten Sie die auf der Eingabemaske hinterlegten Kennwortregeln.

#### Eingaben bestätigen [4]:

Ihre Eingaben bestätigen Sie mit Klick auf die Schaltfläche [Prüfen und Weiter].

Sie gelangen zum Schritt 3: Sicherheitsabfrage.

#### Schritt 3: Sicherheitsabfrage

|                                                              | Benutzer regis                         | strieren                                                                                                    |
|--------------------------------------------------------------|----------------------------------------|----------------------------------------------------------------------------------------------------|
| 1 Authentifizierung —                                        | 2 Login-Daten                          | 3 Sicherheitsabfrage                                                                                                    |
| 3. Sicherheitsabfrage<br>Wählen Sie bitte eine Sicherheitsat | ofrage aus und beantworten Sie diese.  | [1]<br>Hinweis                                                                                                    |
| *Sicherheitsabfrage                                          |                                        | <ul> <li>Merkeri sie sich bitte die Antwort auf die<br/>Sicherheitsfrage.</li> <li>Mit Klick auf die Schaltfläche "Überprüfen"<br/>odit klick auf die Schaltfläche "Überprüfen"</li> </ul> |
| *Antwort                                                     | Beantworten Sie bitte hier Ihre Frage. | ?     gelangen ble zu einer Obersichtssehe, auf<br>der sie die Registrierung abschließen<br>können.                                                                                        |
|                                                              | Prüfen und Weiter                      | [3]                                                                                                    |
| * Pflichtfelder - bitte ausfüllen!                           |                                        |                                                                                                    |

Abbildung 4-11 Benutzer-Registrierung (Schritt 3: Sicherheitsabfrage)

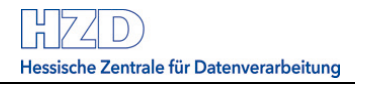

#### Sicherheitsfrage [1]:

Wählen Sie mit Klick auf die Wertehilfe — eine Sicherheitsfrage aus.

Bei der Eingabe Ihrer persönlichen Daten müssen Sie eine Sicherheitsfrage aus den vorgegebenen Fragestellungen auswählen und beantworten. Die Sicherheitsfrage dient Ihnen später dazu, Ihre persönlichen Zugangsdaten zum NzüK-Portal zu ändern. Nur Sie und das NzüK-Portal wissen, welche Antwort die Änderung Ihrer persönlichen Zugangsdaten ermöglicht.

### Antwort [2]:

Н

Hinterlegen Sie eine Antwort auf die ausgewählte Sicherheitsfrage.

#### Eingaben bestätigen [3]:

Ihre Eingaben bestätigen Sie mit Klick auf die Schaltfläche [Prüfen und Weiter]. Sie gelangen zum Schritt 4: Zusammenfassung.

### Schritt 4: Zusammenfassung

| Benutzer registrieren                           |                                               |            |                   |
|-------------------------------------------------|-----------------------------------------------|------------|-------------------|
| Authentifizierung                               |                                               |            |                   |
| SAP-Personalnummer:<br>Freischaltcode:          | 10110 <b>00.</b><br>Reize vijdu-milite Rusija | Bearbeiten |                   |
| Login-Daten                                     |                                               |            |                   |
| Vorname:<br>Nachname:<br>Benutzer:<br>Kennwort: | Jenny<br>Mustermann<br>Aventador_Z89          | Bearbeiten |                   |
| Sicherheitsabfrage                              |                                               |            |                   |
| Sicherheitsabfrage:<br>Antwort:                 | Wie heißt Ihr Haustier?<br>Maus               | Bearbeiten |                   |
|                                                 |                                               |            | Sichern Abbrechen |

Abbildung 4-12 Benutzer-Registrierung (Schritt 4: Zusammenfassung)

#### Selbstverwaltungsprozess abschließen [1]:

Mit Klick auf die Schaltfläche [Sichern] schließen Sie den Selbstverwaltungsprozess ab. Die Browser-Registerkarte wird geschlossen und Sie werden auf die Anmeldeseite des NzüK-Portals weitergeleitet.

# 5 Anmeldung im NzüK-Portal

Nach Abschluss des Registrierungsprozesses können Sie sich mit Ihren Zugangsdaten (Benutzername und Kennwort) im NzüK-Portal anmelden.

| HESSEN                             | Kontrastreiche Darstellung |
|------------------------------------|----------------------------|
| NzüK-Por                           | tal des Landes Hessen      |
|                                    | [1]                        |
| *Benutzer:                         | Benutzer                   |
| *Kennwort:                         | Kennwort ? (?) (2)         |
|                                    | Anmelden [3]               |
| * Pflichtfelder - bitte ausfüllen! |                            |

Abbildung 5-1 Anmeldedaten

# Benutzer [1]:

Geben Sie Ihren Benutzernamen für das NzüK-Portal ein.

#### Kennwort [2]:

Geben Sie Ihr Kennwort für das NzüK-Portal ein.

# Anmelden [3]:

Mit Eingabe Ihrer Zugangsdaten und Klick auf die Schaltfläche [Anmelden] authentisieren Sie sich im NzüK-Portal. Nach erfolgreicher Authentifizierung gelangen Sie auf die Startseite des NzüK-Portals.

#### Beispiel:

| *Benutzer:                         | Aventador_T89 | ? |  |
|------------------------------------|---------------|---|--|
| *Kennwort:                         | •••••         | ? |  |
|                                    | Anmelden      |   |  |
| * Pflichtfelder - bitte ausfüllen! |               |   |  |

Abbildung 5-2 Anmeldedaten (Beispiel)

Anschließend öffnet sich die Startseite des NzüK-Portals.

Weitere Informationen zur Startseite finden Sie unter Tz. 8.

# 6 Kennwort zurücksetzen

Führen Sie die folgenden Schritte durch, wenn Sie Ihr Kennwort für das NzüK-Portal vergessen haben und ein neues Kennwort vergeben wollen. Der Assistent führt Sie durch den Änderungsprozess.

Bitte halten Sie Ihre SAP-Personalnummer und den Freischaltcode bereit, so dass Sie den Bearbeitungsprozess schnell und korrekt ausführen können.

| <ul> <li>Hilfe zur Anmeldung</li> </ul>                                                                                                    |
|----------------------------------------------------------------------------------------------------|
| <ul> <li>Registrieren Sie sich hier, wenn Sie das NzüK-Portal nutzen wollen.</li> <li>Sie können sich nicht mehr an Ihr Kennwort erinnern?</li> <li>Sie können sich nicht mehr an Ihren Benutzernamen erinnern?</li> <li>Hier können Sie eine Übersicht der häufig gestellten Fragen und Antworten aufrufen</li> </ul> |
| Abbildung 6-1 Link Kennwort zurücksetzen                                                                                                    |

Klicken Sie auf den Link [Sie können sich nicht mehr an Ihr Kennwort erinnern?].

Es öffnet sich eine neue Browser-Seite.

Die Kennwortänderung erfolgt in 3 Schritten:

|                     | Kennwort zurücksetzen |          |
|---------------------|-----------------------|----------|
| 1 Authentifizierung | 2 Sicherheitsfrage 3  | Kennwort |

Abbildung 6-2 Fortschrittsleiste (Kennwort-Rücksetzung)

#### Schritt 1: Authentifizierung

|                                     | Kennwort zurücksetz                             | ren                                       |
|-------------------------------------|-------------------------------------------------|-------------------------------------------|
| 1 Authentifizierung                 | 2 Sicherheitsfrage                              | 3 Kennwort                                |
| 1. Authentifizierung                |                                                 | [1]                                       |
| Geben Sie bitte Ihre persönlichen I | Daten ein, um das Kennwort zurückzusetzen.      | Hinweis                                   |
| *SAP-Personalnummer                 | Geben Sie Ihre 7- oder 8-stellige Personalnumme | gestellten Fragen und Antworten aufrufen. |
| *Freischaltcode                     | Geben Sie den Freischaltcode ein.               | ()                                        |
|                                     | Prüfen und Weiter                               | [3]                                       |
| * Pflichtfelder - bitte aus füllen! |                                                 |                                           |
|                                     |                                                 | Abbrechen                                 |

Abbildung 6-3 Kennwort-Rücksetzung (Schritt 1: Authentifizierung)

#### SAP-Personalnummer [1]:

Geben Sie hier Ihre SAP-Personalnummer ein. Ihre Personalnummer finden Sie auf dem letzten Entgelt- bzw. Bezügenachweis oder auf der letzten Jahreslohnsteuerbescheinigung.

#### Beispiel:

| *SAP-Personalnummer | 1384354 | ? |
|---------------------|---------|---|
|                     |         | _ |

Abbildung 6-4 SAP-Personalnummer

#### Freischaltcode [2]:

Der Freischaltcode wurde Ihnen per Brief an Ihre Privatadresse zugestellt. Der Freischaltcode ist 16-stellig und kann Groß- und Kleinbuchstaben, Zahlen und Sonderzeichen enthalten.

Zur besseren Lesbarkeit wird der Freischaltcode in **4 Blöcken** mit jeweils **4 Zeichen** dargestellt. Übernehmen Sie den genannten Code in die Datenfelder zum Freischaltcode **ohne** Eingabe von Leerzeichen.

#### Beispiel:

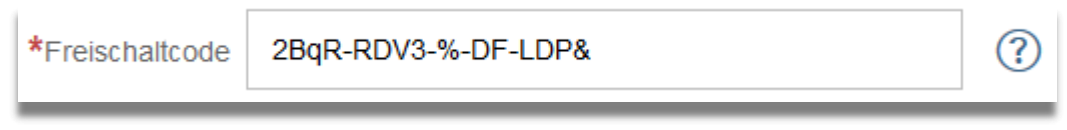

Abbildung 6-5 Eingabe Freischaltcode

#### Kennwort zurücksetzen [3]:

Ihre Eingaben bestätigen Sie mit Klick auf die Schaltfläche [Prüfen und Weiter]. Sie gelangen zum Schritt 2: Sicherheitsabfrage.

### Schritt 2: Sicherheitsabfrage

# 2. Sicherheitsfrage

| Beantworten Sie bitte die Sicherheitsfrage. [1] |                                  |              |
|-------------------------------------------------|----------------------------------|--------------|
| Sicherheitsfrage                                | Wie heißt Ihr Haustier?          | [2]          |
| *Antwort                                        | Geben Sie hier Ihre Antwort ein. | ?            |
|                                                 | Prüfen und Weiter                | [ <b>]</b> ] |
| * Pflichtfelder - bitte ausfüllen!              |                                  |              |

Abbildung 6-6 Kennwort-Rücksetzung (Schritt 2: Sicherheitsabfrage)

# Sicherheitsfrage [1]:

Ihre Sicherheitsfrage wird angezeigt. Die Frage haben Sie beim Durchführen der Benutzer-Registrierung hinterlegt.

#### Antwort [2]:

Geben Sie hier die Antwort auf Ihre Sicherheitsfrage ein.

# Eingaben bestätigen [3]:

Ihre Eingaben bestätigen Sie mit Klick auf die Schaltfläche [Prüfen und Weiter]. Sie gelangen zum Schritt 3: Kennwort.

#### Schritt 3: Kennwort

| 3. Kennwort                        |                                                     |                                                                                                    |
|------------------------------------|-----------------------------------------------------|----------------------------------------------------------------------------------------------------|
| Welches Kennwort wollen Sie künfti | ig für das NzüK-Portal verwenden?                   | [1] Kennwortregeln                                                                                                    |
| *Kennwort                          | Geben Sie hier bitte das Kennwort ein, das Sie verw | Es dus indestens la zeichen enthalten     Es muss mindestens 8 Zeichen enthalten     Altes Kennwort darf nicht Bestandteil des     neuen Kennworts sein |
| *Kennwort bestätigen               | Bestätigen Sie hier bitte das eingegebene Kennwort. | <ul> <li>Es muss mindestens je 1 Buchstaben und<br/>Zahlen enthalten</li> </ul>                                                                         |
|                                    | Prüfen und Weiter                                   | Benutzerkennung darf nicht Bestandteil des Kennworts sein                                                                                               |
| * Pflichtfekler - bitte ausfüllen! |                                                     |                                                                                                    |

#### Abbildung 6-7 Kennwort-Rücksetzung (Schritt 3: Kennwort)

#### Kennwort / Kennwort bestätigen [1]:

Sie können lhr Kennwort im Feld [Kennwort] selbst festlegen. Wiederholen Sie Feld [Kennwort bestätigen]. lhr Kennwort im Die eingegebenen Kennwörter müssen exakt übereinstimmen.

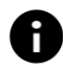

Beachten Sie die auf der Eingabemaske hinterlegten Kennwortregeln.

### Eingaben bestätigen [2]:

Ihre Eingaben bestätigen Sie mit Klick auf die Schaltfläche [Prüfen und Weiter]. Sie gelangen zur Zusammenfassung.

#### Schritt 4: Zusammenfassung

| Kennwort zurücksetzen                  |                                 |            |                   |
|----------------------------------------|---------------------------------|------------|-------------------|
| Authentifizierung                      |                                 |            |                   |
| SAP-Personalnummer:<br>Freischaltcode: | 00100014<br>%Yns-UC65-GBEd-yQ9U | Bearbeiten |                   |
| Sicherheitsfrage                       |                                 |            |                   |
| Sicherheitsfrage:<br>Antwort:          | Wie heißt Ihr Haustier?<br>Maus | Bearbeiten |                   |
| Kennwort                               |                                 |            | [1]               |
| Kennwort:                              | *****                           | Bearbeiten |                   |
|                                        |                                 |            | Sichern Abbrechen |

Abbildung 6-8 Kennwort-Rücksetzung (Schritt 4: Zusammenfassung)

#### Selbstverwaltungsprozess abschließen [1]:

Mit Klick auf die Schaltfläche [Sichern] schließen Sie den Selbstverwaltungsprozess ab. Sie werden auf die Anmeldeseite des NzüK-Portals weitergeleitet.

# 7 Benutzername anzeigen

Führen Sie die folgenden Schritte durch, wenn Sie Ihren Benutzernamen für das NzüK-Portal vergessen haben. Der Assistent führt Sie durch den Änderungsprozess.

Bitte halten Sie Ihre SAP-Personalnummer und den Freischaltcode bereit, so dass Sie den Bearbeitungsprozess schnell und korrekt ausführen können.

| ~ | Hilfe zur Anmeldung                                                                |
|---|------------------------------------------------------------------------------------|
|   |                                                                                    |
| • | Registrieren Sie sich hier, wenn Sie das NzüK-Portal nutzen wollen.                |
| • | Sie können sich nicht mehr an Ihr Kennwort erinnern?                               |
| • | Sie können sich nicht mehr an Ihren Benutzernamen erinnern?                        |
| • | Hier können Sie eine Übersicht der häufig gestellten Fragen und Antworten aufrufen |

Abbildung 7-1 Link Benutzername anzeigen

Klicken Sie auf den Link [Sie können sich nicht mehr an Ihren Benutzernamen erinnern?].

Es öffnet sich eine neue Browser-Seite.

Der Bearbeitungsprozess erfolgt in 2 Schritten:

|                     | Benutzername anzeigen |  |  |
|---------------------|-----------------------|--|--|
| 1 Authentifizierung | 2 Sicherheitsfrage    |  |  |

Abbildung 7-2 Fortschrittsleiste (Benutzername anzeigen)

#### Schritt 1: Authentifizierung

| Benutzername anzeigen               |                                                  |     |                                                                                        |  |
|-------------------------------------|--------------------------------------------------|-----|----------------------------------------------------------------------------------------|--|
| 1 Authentifizierung                 | 1 Authentifizierung 2 Sicherheitsfrage           |     |                                                                                        |  |
| 1. Authentifizierung                |                                                  | [1  | 1                                                                                      |  |
| Geben Sie bitte Ihre persönlichen I | Daten ein, um sich den Benutzernamen anzeigen zu | en. | Hinweis                                                                                |  |
| *SAP-Personalnummer                 | Geben Sie Ihre 7- oder 8-stellige Personalnummer | ?   | Hier können Sie eine Übersicht der häufig<br>gestellten Fragen und Antworten aufrufen. |  |
| *Freischaltcode                     | Geben Sie den Freischaltcode ein.                | ?   | [2]                                                                                    |  |
|                                     | Prüfen und Weiter                                |     | [3]                                                                                    |  |
| * Pflichtfelder - bitte ausfüllen!  |                                                  |     |                                                                                        |  |

Abbildung 7-3 Benutzername anzeigen (Schritt 1: Authentifizierung)

### SAP-Personalnummer [1]:

Geben Sie hier Ihre SAP-Personalnummer ein. Ihre Personalnummer finden Sie auf dem letzten Entgelt- bzw. Bezügenachweis oder auf der letzten Jahreslohnsteuerbescheinigung.

#### <u>Beispiel:</u>

| *SAP-Personalnummer | 1384354 | ? |
|---------------------|---------|---|
|                     |         |   |

Abbildung 7-4 SAP-Personalnummer

### Freischaltcode [2]:

Der Freischaltcode wurde Ihnen per Brief an Ihre Privatadresse zugestellt. Der Freischaltcode ist 16-stellig und kann Groß- und Kleinbuchstaben, Zahlen und Sonderzeichen enthalten.

Zur besseren Lesbarkeit wird der Freischaltcode in **4 Blöcken** mit jeweils **4 Zeichen** dargestellt. Übernehmen Sie den genannten Code in die Datenfelder zum Freischaltcode **ohne** Eingabe von Leerzeichen.

#### Beispiel:

| *Freischaltcode | 2BqR-RDV3-%-DF-LDP& |  |
|-----------------|---------------------|--|
|                 |                     |  |

Abbildung 7-5 Eingabe Freischaltcode

# Eingaben bestätigen [3]:

Ihre Eingaben bestätigen Sie mit Klick auf die Schaltfläche [Prüfen und Weiter]. Sie gelangen zum Schritt 2: Sicherheitsabfrage.

#### Schritt 2: Sicherheitsabfrage

| 2. Sicherheitsfrage                             |                                  |     |  |
|-------------------------------------------------|----------------------------------|-----|--|
| Beantworten Sie bitte die Sicherheitsfrage. [1] |                                  |     |  |
| Sicherheitsfrage                                | Wie heißt Ihr Haustier?          |     |  |
| *Antwort                                        | Geben Sie hier Ihre Antwort ein. | ?   |  |
|                                                 | Prüfen und Weiter                |     |  |
| * Pflichtfelder - bitte ausfüllen!              |                                  | [3] |  |

Abbildung 7-6 Benutzername anzeigen (Schritt 2: Sicherheitsabfrage)

# Sicherheitsfrage [1]:

Ihre Sicherheitsfrage wird angezeigt. Die Frage haben Sie beim Durchführen der Benutzer-Registrierung hinterlegt.

# Antwort [2]:

Geben Sie hier die Antwort auf Ihre Sicherheitsfrage ein.

# Eingaben bestätigen [3]:

Ihre Eingaben bestätigen Sie mit Klick auf die Schaltfläche [Prüfen und Weiter]. Sie gelangen zum Schritt 3: Benutzername.

#### Schritt 3: Benutzername

|                                        |                                 | Benutzername anzeigen |  |  |  |
|----------------------------------------|---------------------------------|-----------------------|--|--|--|
| Authentifizierung                      |                                 |                       |  |  |  |
| SAP-Personalnummer:<br>Freischaltcode: | 001000000<br>9                  |                       |  |  |  |
| Sicherheitsfrage                       |                                 |                       |  |  |  |
| Sicherheitsfrage:<br>Antwort:          | Wie heißt Ihr Haustier?<br>Maus |                       |  |  |  |
| Benutzername                           | Benutzername                    |                       |  |  |  |
| Ihr Benutzername lautet:               | Aventador_T89                   | [1]                   |  |  |  |
|                                        |                                 | Zurück                |  |  |  |

Abbildung 7-7 Benutzername anzeigen (Schritt 3: Benutzername)

Es wird Ihnen Ihr Benutzername für das NzüK-Portal angezeigt.

#### Selbstverwaltungsprozess abschließen [1]:

Mit Klick auf die Schaltfläche [Zurück] schließen Sie den Selbstverwaltungsprozess ab. Sie werden auf die Anmeldeseite des NzüK-Portals weitergeleitet.

# 8 Die Startseite des NzüK-Portals

Nachdem Sie sich im NzüK-Portal angemeldet haben wird Ihren die Startseite angezeigt.

| HESSEN                   | Hilfe                                 | Kontrastreiche Darstellung       | Meine Daten 🗸           | Abmelden |
|--------------------------|---------------------------------------|----------------------------------|-------------------------|----------|
|                          | zük Portol doo Lon                    |                                  |                         |          |
|                          | zun-Fonal des Land                    |                                  | [3]                     | [4]      |
| Willkommen Ma            | ax-Test Mustermann                    |                                  |                         |          |
| Das <b>NzüK-Portal</b> g | jibt Ihnen die Möglichkeit über einer | Internet-Zugang in weitere, inte | erne Portale abzuspring | gen.     |
|                          |                                       |                                  |                         |          |
| Sorvi                    | ion Dortal Hassen                     |                                  |                         |          |
|                          |                                       |                                  |                         |          |
| Der Link stellt eine     | e Verbindung aus dem Internet auf d   | las [1]                          |                         |          |
| Service-Portai der       | nessischen Landesverwaltung her.      |                                  |                         |          |
|                          |                                       |                                  |                         |          |
|                          |                                       |                                  |                         |          |
|                          |                                       |                                  |                         |          |

Abbildung 8-1 Startseite NzüK-Portal (Ausschnitt)

# Kachel "Service-Portal" [1]:

Aktuell (2020) bietet das NzüK-Portal den Zugriff auf das "Service-Portal" an.

Die Anmeldeseite des Service-Portals wird beim Klick auf "Zum Service-Portal" geöffnet.

#### Hilfe [2]:

Mit Klick auf den Link [Hilfe] öffnen Sie eine kurze Beschreibung des "NzüK-Portals".

### Meine Daten [3]:

Mit Klick auf den Link [Meine Daten] erhalten Sie eine Auswahl von Selbstverwaltungsfunktionen (siehe Abschnit 8.2)

#### Abmelden [4]:

Mit Klick auf den Link [Abmelden] beenden Sie die Portalsitzung. Es öffnet sich das Dialog-Fenster zur Abmeldung im NzüK-Portal.

# 8.1 Anwendung Service-Portal

Das Service-Portal [1] des Landes Hessen rufen Sie mit Klick auf den Anwendungsnamen [Zum Service-Portal] auf.

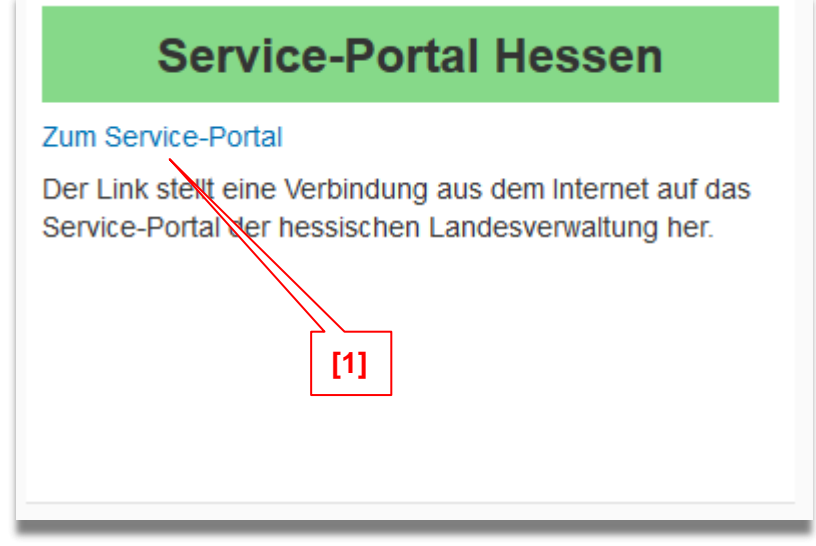

Abbildung 8-2 Anwendung Serviceportal aufrufen

|                                                                             | Ser                  | vice-Portal de | s Landes Hesse | n |
|-----------------------------------------------------------------------------|----------------------|----------------|----------------|---|
|                                                                             | *Benutzer:           | Benutzer       | [1]            | ? |
|                                                                             | *Kennwort            | Kennwort       |                | ? |
|                                                                             |                      | Anmelden       |                |   |
| Hilfe zur Anmeldung                                                         | [2]                  |                | Systeme        |   |
| Benutzer registrieren?<br>Kennwort vergessen oder Be<br>Benutzer vergessen? | nutzer zurücksetzen? |                |                |   |

Abbildung 8-3 Anmeldeseite Service-Portal

# Anmeldung im Service-Portal [1]:

Sie können sich jetzt im Service-Portal anmelden.

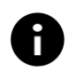

Jede Anwendung, die Sie über das NzüK-Portal aufrufen, hat eine eigene Benutzerverwaltung mit eigenständigen Zugangsdaten.

Infolge dessen können Sie Ihre Zugangsdaten (Benutzername und Kennwort) für das NzüK-Portal z.B. <u>nicht</u> für die Anmeldung im Service-Portal verwenden.

Sollten Sie noch keine Zugangsdaten für das Service-Portal haben, müssen Sie sich zunächst über die Selbstverwaltungsfunktion im Service-Portal [2] registrieren. Verwenden Sie hierbei denselben Freischaltcode, den Sie auch bei der Registrierung im NzüK-Portal verwendet haben.

Nach Abschluss des Registrierungsprozesses können Sie sich im Service-Portal des Landes Hessen mit Ihren gültigen Zugangsdaten anmelden.

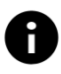

Nachdem Sie sich im Service-Portal angemeldet haben, darf die aktive NzüK-Portalsitzung nicht beendet werden.

Beenden Sie die NzüK-Portalsitzung erst nach der Abmeldung im Service-Portal.

Kennwort ändern

# 8.2 Registrierungsdaten für das NzüK-Portal ändern

Sie können nach der Anmeldung im NzüK-Portal jederzeit Ihre Zugangsdaten und die Sicherheitsabfrage ändern.

Die Änderungsfunktionen [1] rufen Sie mit Klick auf den Menüeintrag [Meine Daten] auf.

| HESSEN                                                      | Hilfe                         | Kontrastreiche Darstellung | Meine Daten 🗸     | Abmelden |  |  |
|-------------------------------------------------------------|-------------------------------|----------------------------|-------------------|----------|--|--|
|                                                             | NzüK-Portal des Landes Hessen | [1]                        |                   |          |  |  |
| Willkommen Ma                                               | x-Test Mustermann             |                            |                   |          |  |  |
| Abbildung 8-4 Anwendung Registrierungsdaten ändern aufrufen |                               |                            |                   |          |  |  |
| HESSEN                                                      | Hilfe Kontrastre              | iche Darstellung           | Veine Daten 🖂     | Abmelden |  |  |
|                                                             |                               |                            | Benutzername ände | ern      |  |  |

| Willkommen Max-Test Mustermann          | Sicherheitsabfrage ändern |
|-----------------------------------------|---------------------------|
| - · · · · · · · · · · · · · · · · · · · | <b>A</b> ( ) ( )          |
| hildung 9 5 Degistriorungsdaten ändern  |                           |

NzüK-Portal des Landes Hessen

Abbildung 8-5 Registrierungsdaten ändern

Im Anschluss können Sie mit Klick auf die Schaltflächen [Benutzernamen ändern], [Kennwort ändern] oder [Sicherheitsabfrage ändern] Ihre Zugangsdaten und die Sicherheitsabfrage für das NzüK-Portal ändern.

Die Änderung ihrer Daten erfolgt jetzt ohne erneute Eingabe von SAP-Personalnummer und Freischaltcode. Zur Authorisierung der Änderung muss lediglich das Kennwort nocheinmal eingegeben werden.